## How to Register for the Africa- Arab Platform on Disaster Risk Reduction

## Important Notes:

- Registration can only be done using Google Chrome and Mozilla Firefox. Internet Explorer is <u>not</u> supported.
- You will be required to provide passport details and upload a scan of your passport bio-data page. Your passport must be valid until at least, April 15, 2019.

## Step 1: Create a User Account for Indico Conference Management Site

- 1. Go to: https://reg.unog.ch/event/23969/
- 2. Click on Register Now
- 3. If this is your first time on Indico and you have no user account, click on "Create Account".
- 4. Fill in all the fields to create your Indico User account and click on "Confirm" **fields marked** with a red asterisk are compulsory.
- The system will automatically send you a link to activate your account check your spam mail folder for the activation email! Activate your account using the link sent to your email address.

## Step 2: Register for the Africa – Arab Platform

- 1. Proceed to <u>https://reg.unog.ch/event/23969/</u> to register for the Platform
- 2. Insert your Username & Password to access the registration page for the Platform.
- 3. Click on Register Now
- 4. Fill in all the fields fields marked with a red asterisk are compulsory. Your passport must be valid until at least, April 15, 2019.
- 5. Once all fields are filled, you will receive a message on the screen confirming that you have successfully completed the registration process.
- 6. You will receive an email confirming that your registration request is being processed and verified.
- 7. You will receive an email to confirm that you have successfully been registered once processing is completed.

Should you encounter any problems with the registration, please contact: UNISDR-AfRP@un.org.